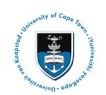

# International Academic Programme Office (IAPO): Pre-Registration Service Request Upload

All international students and researchers are required to apply for pre-registration before registering for their programmes. You are pre-registered when the Immigration and Fee Holds have both been lifted from your student record.

Submit an Immigration and Fee Service Request to apply for the Holds to be lifted.

For more information on the documents required for pre-registration can be found on the International Academic Programmes Office's <u>website</u>.

For a list of frequently asked questions, you may find it on the following <u>webpage</u>.

#### Part 1: Creating a Service Request for your pre-registration documents

• Login to the PeopleSoft Student Administration Self Service:

| l | Jser ID           | ] |
|---|-------------------|---|
| F | Password          |   |
| l | <b>6</b> : In-    |   |
| l | Sign in           | ] |
|   | Forgot Password ? |   |

- Enter your user ID/Student number in upper case in the User ID field. E.g., XXXYYY001
- Enter your UCT password into the **Password** field.
- Select the **Sign In** button

| Sudern Administration System |                        |                    |                       |                              |            |
|------------------------------|------------------------|--------------------|-----------------------|------------------------------|------------|
|                              | ۵                      |                    |                       | No Action Required           | < 1013 > : |
|                              | Manage Classes         | Student Finance    | Undergraduate Funding | Postgrad & Postdoc Funding   |            |
|                              | Join Clubs & Societies | Tasks<br>1 To Do's | Service Requests      | Cancellation of Registration |            |

• Select the Service Requests tile on the Student Homepage

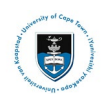

| Service Requests    |                    |                 |              |                 |                  |  |  |
|---------------------|--------------------|-----------------|--------------|-----------------|------------------|--|--|
|                     |                    |                 |              |                 |                  |  |  |
| My Service Requests |                    |                 |              |                 |                  |  |  |
| My Service Requ     | ests               |                 |              |                 |                  |  |  |
| R Q                 |                    |                 |              | I< < 1−10 of 10 | ✓ > >   View All |  |  |
| Request Number      | Request Type       | Request Subtype | Request Date | Status          | Status Date      |  |  |
|                     |                    |                 |              |                 |                  |  |  |
|                     |                    |                 |              |                 |                  |  |  |
| Creat               | Create New Request |                 |              |                 |                  |  |  |

• Click the Create New Request button.

| Service R   | equests                                             |        |                |
|-------------|-----------------------------------------------------|--------|----------------|
| The inee    | Academic Institution University of Cape Town        |        |                |
| Select a l  | Request Category                                    |        |                |
| Select a Re | quest Category                                      |        |                |
| E, Q        |                                                     | K < [  | 1-8 of 8 🗸 > > |
|             | Request Category                                    |        |                |
| 0           | Registration Curriculum Approvals                   |        |                |
| 0           | Change of Curriculum Applications                   |        |                |
| 0           | Deferred Examination Applications                   |        |                |
| 0           | Leave of Absence (LOA) Applications                 |        |                |
| 0           | Thesis/Dissertation related matters                 |        |                |
|             | International Student Pre-registration Applications |        |                |
| 0           | Postgraduate Funding Student Enquiries              |        |                |
| 0           | PostDoctoral Fellow Enquiries                       |        |                |
|             |                                                     | Cancel | Next >         |

- Select the **tick box** for International Student Pre-registration Applications
- Click the **Next** button once the tick box has been selected.

| <b>W</b> Note You must create and submit BOTH the Immigration and Proof of Payment Types.          |    |
|----------------------------------------------------------------------------------------------------|----|
| Each request must be accompanied by the required documentation. You will only be pre-registered on | ly |
| when BOTH requests are Received and Accepted. After you are successfully pre-registered, you ca    | n  |
| proceed with registration of your courses.                                                         |    |

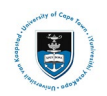

### Upload Immigration Documents / Upload Proof of Payment

| Service Req    | uests                             |         |        |     |            |            |
|----------------|-----------------------------------|---------|--------|-----|------------|------------|
| The local      |                                   |         |        |     |            |            |
| Select a Rec   | uest Type                         | 1 -2 -3 |        |     |            |            |
| Select a Reque | est Type                          |         |        |     |            |            |
| E, Q           |                                   |         |        | < < | 1-2 of 2 🗸 | > View All |
|                | Request Type                      |         |        |     |            |            |
|                | Upload Immigration Documents      |         |        |     |            |            |
| 0              | Upload Proof of Payment Documents |         |        |     |            |            |
|                |                                   |         | Cancel |     | < Previous | Next >     |

- Select the **tick box** for Upload immigration Documents.
- Click the **Next** button once the tick box has been selected.

| Service Re  | quests                            |         |        |                                   |            |
|-------------|-----------------------------------|---------|--------|-----------------------------------|------------|
| Trp: Joseph |                                   |         |        |                                   |            |
| elect a Re  | equest Type                       | 1 -2 -3 |        |                                   |            |
| elect a Req | uest Type                         |         |        |                                   |            |
| E, Q        |                                   |         |        | $ <~~<$ 1-2 of 2 $\checkmark$ $>$ | > View All |
|             | Request Type                      |         |        |                                   |            |
| 0           | Upload Immigration Documents      |         |        |                                   |            |
| 7           | Upload Proof of Payment Documents |         |        |                                   |            |
|             |                                   |         | Cancel | < Previous                        | Next >     |

OR

- Select the tick box for Upload Proof of Payment Documents
- Click the **Next** button once the tick box has been selected.

| Create Service Re  | equests                                             |           |                              |
|--------------------|-----------------------------------------------------|-----------|------------------------------|
| True compile       |                                                     |           |                              |
| My Request Deta    | ail                                                 |           |                              |
| Category           | International Student Pre-registration Applications | Туре      | Upload Immigration Documents |
| Subtype            | None                                                | Request D | ate 21/10/2024               |
| Status             | Submission received                                 |           |                              |
| Comment            |                                                     |           | Å                            |
| ✓ File Attachments | 5                                                   |           |                              |
| E, Q               |                                                     |           | <                            |
| Attachments        | Au <u>d</u> it ∥⊳                                   |           |                              |
| Attached File      |                                                     | View      | Add Attachment               |
|                    |                                                     | View      | Add Attachment               |
| Submit             | Cancel                                              |           |                              |

• Click on the Add Attachment button to upload your documents.

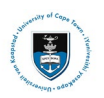

| File Attachment ×          |        |  |  |  |  |
|----------------------------|--------|--|--|--|--|
| Choose File No file chosen |        |  |  |  |  |
| Upload                     | Cancel |  |  |  |  |

- Click on the Choose File button to choose your document/s
- Once you have chosen the file you want to upload, click the **Upload** button

| Create Service Re  | equests                         |                       |                         |                |
|--------------------|---------------------------------|-----------------------|-------------------------|----------------|
| 110.0000           |                                 |                       |                         |                |
| My Request Deta    | ail                             |                       |                         |                |
| Category           | International Student Pre-regis | stration Applications | Type Upload Immigration | Documents      |
| Subtype            | None                            |                       | Request Date 21/10/2024 |                |
| Status             | Submission received             |                       |                         |                |
| Comment            | Please review my Pre-registra   | tion documents        |                         |                |
| ✓ File Attachments | ;                               |                       |                         | A              |
| E, Q               |                                 |                       | K <                     | 1-1 of 1 🗸 🖒 🖂 |
| Attachments        | Au <u>d</u> it ∥⊳               |                       |                         |                |
| Attached File      |                                 | Description           |                         | View           |
| Pre-Reg_Documents. | pdf                             | Pre-Reg_Documents.    | pdf                     | View —         |
| +                  |                                 |                       |                         |                |
| Submit             | Cancel                          |                       |                         |                |

- Add a comment in the Comment Section (e.g., "Please review my Pre-registration documents.")
- Click the **View** button to review your attached document.
- Click on the **Submit** button.

| My Service Requests                                                                       |                              |                 |              |                     |   |             |  |
|-------------------------------------------------------------------------------------------|------------------------------|-----------------|--------------|---------------------|---|-------------|--|
| My Service Requests           IF         Q         I< < 1-6 of 6 ~ > > I         View All |                              |                 |              |                     |   |             |  |
| Request Number                                                                            | Request Type                 | Request Subtype | Request Date | Status              | _ | Status Date |  |
| 270110                                                                                    | Upload Immigration Documents |                 | 21/10/2024   | Submission received |   | 21/10/2024  |  |

• The status column will indicate **Received**, which means that you have successfully created your **Upload Immigration Documents** / **Proof of Payment** service request, and a notification has been sent to the relevant administrator to process the request.

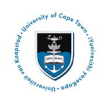

## Part 2: Reviewing your Change of Curriculum Application Status

• Check your service request **Status** timeously, as the application status may change to either **Submission being processed** or **Incomplete** where the documentation is incomplete or additional information is required. If the application has been approved the status will be updated to **Reviewed** and **Accepted**.

| My Service Requests                                                |                                                                             |  |            |                            |  |            |
|--------------------------------------------------------------------|-----------------------------------------------------------------------------|--|------------|----------------------------|--|------------|
| My Service Requests           □□□□□□□□□□□□□□□□□□□□□□□□□□□□□□□□□□□□ |                                                                             |  |            |                            |  |            |
| Request Number                                                     | Request Number Request Type Request Subtype Request Date Status Status Date |  |            |                            |  |            |
| 270110                                                             | Upload Immigration Documents                                                |  | 21/10/2024 | Submission being processed |  | 21/10/2024 |

- A **Submission being processed** status indicates that your application has been sent to the administrator for review and processing.

| My Service Re   | quests                       |                 |              |                       |                         |
|-----------------|------------------------------|-----------------|--------------|-----------------------|-------------------------|
| My Service Requ | ests                         |                 |              | K < 1                 | I-6 of 6 🗸 🖂 👌 View All |
| Request Number  | Request Type                 | Request Subtype | Request Date | Status                | Status Date             |
| 270110          | Upload Immigration Documents |                 | 21/10/2024   | Submission incomplete | 21/10/2024              |

- A **Submission Incomplete** status indicates that your application has outstanding documentation which is required before your application can be assessed.

| 10010-00100     |                              |                 |              |                     |            |                  |
|-----------------|------------------------------|-----------------|--------------|---------------------|------------|------------------|
| My Service Re   | quests                       |                 |              |                     |            |                  |
| My Service Requ | ests                         |                 |              | K                   | < 1-7 of 7 | ✓ > > │ View All |
| Request Number  | Request Type                 | Request Subtype | Request Date | Status              |            | Status Date      |
| 270111          | Upload Immigration Documents |                 | 21/10/2024   | Submission declined |            | 21/10/2024       |

- A **Submission declined** status indicates that your application is incorrect in some way, or incomplete and you will need to create a new Service Request with the outstanding information. The faculty will add a comment to the service request to indicate what you will be required to update.

| My Service Re   | quests                       |                 |              |                     |                 |
|-----------------|------------------------------|-----------------|--------------|---------------------|-----------------|
| My Service Requ | ests                         |                 |              | <                   | → >> I View All |
| Request Number  | Request Type                 | Request Subtype | Request Date | Status              | Status Date     |
| 270110          | Upload Immigration Documents |                 | 21/10/2024   | Submission approved | 21/10/2024      |

- A **Submission approved** status indicates that your documents have been reviewed by an administrator.
- Please note that both your Upload Immigration Documents service request and Upload Proof of Payment service request will need to have the status **Submission approved** to be preregistered and cleared for online registration.

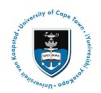

## ✤ Part 3: Updating your Incomplete service request

| My Service Re                                                                             | quests                       |                 |              |                       |             |  |
|-------------------------------------------------------------------------------------------|------------------------------|-----------------|--------------|-----------------------|-------------|--|
| My Service Requests           IF         Q         I         I         I         View All |                              |                 |              |                       |             |  |
| Request Number                                                                            | Request Type                 | Request Subtype | Request Date | Status                | Status Date |  |
| 270110                                                                                    | Upload Immigration Documents | ←               | 21/10/2024   | Submission incomplete | 21/10/2024  |  |

• Click on the Request Type hyperlink to view the administrator's comments an upload the required documentation.

| Update Servic                                       | e Requests                                                              |                                                                                                    |                                                                |         |
|-----------------------------------------------------|-------------------------------------------------------------------------|----------------------------------------------------------------------------------------------------|----------------------------------------------------------------|---------|
| My Request De                                       | tail                                                                    |                                                                                                    |                                                                |         |
| University of Cape T<br>Category<br>Type<br>Subtype | own<br>International Student Pre-regist<br>Upload Immigration Documents | ration Applications Request<br>Requinations Requinations Requinations Requinations Requinations Requinations Requinations Requires Requires | Number 270110<br>est Date 21/10/2024<br>Status Submission inco | nplete  |
| Status Date                                         | Comment                                                                 |                                                                                                    | Ву                                                             |         |
| 21/10/2024                                          | Please upload the correct docume                                        | ents                                                                                                    | Staff                                                          |         |
| 21/10/2024                                          |                                                                         |                                                                                                    | Londo: Tomato                                                  |         |
| Add Comm                                            | ent                                                                     | Update Last Comment                                                                                                    |                                                                | a       |
| ✓ File Attachment ♥ Q Attachments                   | <b>ts</b><br>Au <u>d</u> it ∥⊳                                          |                                                                                                    | <                                                              | 1 🗸 🖒 対 |
| Attached File                                       |                                                                         | Description                                                                                                    |                                                                | View    |
| Pre-Reg_Documents                                   | s.pdf                                                                   | Pre-Reg_Documents.pdf                                                                                                    |                                                                | View -  |
| +                                                   |                                                                         |                                                                                                    |                                                                |         |

- The administrators comment/s will be displayed in the comment field.
- Click on the **+ button** to add the correct/updated documentation.
- Browse and upload the correct document/s.

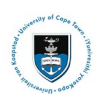

#### Student Systems Support Documentation

| University of Cape                                                                                | e Town                                                                                                    |                                                        |           |           |                   |                  |        |
|---------------------------------------------------------------------------------------------------|----------------------------------------------------------------------------------------------------|--------------------------------------------------------|-----------|-----------|-------------------|------------------|--------|
| Catego                                                                                            | ry International Stude                                                                                                    | nt Pre-registration Applications                       | Request N | lumber    | 270110            |                  |        |
| Ту                                                                                                | pe Upload Immigration                                                                                                    | Documents                                              | Reque     | st Date 2 | 1/10/2024         |                  |        |
| Subty                                                                                             | pe                                                                                                    | None                                                   |           | Status    | Submission incor  | nplete           |        |
| Status Date                                                                                       | Comment                                                                                                    |                                                        |           | Ву        |                   | ]                |        |
| 21/10/2024                                                                                        | Please upload the con                                                                                                    | rrect documents                                        |           | Staff     |                   |                  |        |
| 21/10/2024                                                                                        |                                                                                                    |                                                        |           | LABOR -   | an anti-          |                  |        |
| Add Con                                                                                           | ment                                                                                                    | Update Last Comment                                    |           |           |                   |                  |        |
| Inter Comment E<br>I have attached th<br>File Attachme                                            | e corrected documents                                                                                                    |                                                        |           |           | <b></b>           |                  |        |
| File Attachme                                                                                     | e corrected documents                                                                                                    |                                                        |           | K         | < 1-2 of 2        | 2 🗸 >            | ×      |
| - File Attachme  - File Attachme  Attachments                                                     | e corrected documents<br>ents<br>Au <u>d</u> it III>                                                                                                    |                                                        |           | K         | < 1-2 of 2        | 2 🗸 >            | X      |
| - File Attachme - File Attachme - File Attachme - Attachments - Attachmed File                    | e corrected documents ents Audit III>                                                                                                    | Description                                            |           | K         | < 1-2 of 2        | 2 View           | X      |
| File Attachme<br>File Attachme<br>Attachments<br>Attached File<br>Pre-Reg_Docume                  | e corrected documents ents Audit where the second second s | Description Pre-Reg_Documents.pdf                      |           | K         | < <u>1-2 of 2</u> | 2 View           | > <br> |
| - File Attachme - File Attachme - File Attachments - Attached File Pre-Reg_Docume Updated_Pre-Reg | e corrected documents ents Audit whites.pdfDocuments.pdf                                                                                                    | Description Pre-Reg_Documents.pdf Updated_Pre-Reg_Docu | nents.pdf | K         | < 1-2 of 2        | 2 View View View | ×      |

- Click on the Add Comment button to open the Comment field.
- Add a comment into the Comment field (e.g. "I have attached the corrected documents")
- Click the **Save** button

**Wote** Once your service request has been saved with the updated documentation and comment, the status will be updated to **Subsequent submission received**. When the service request has been Accepted you will receive an email notification that the pre-registration process was processed.